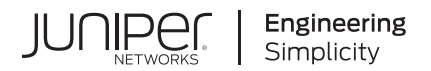

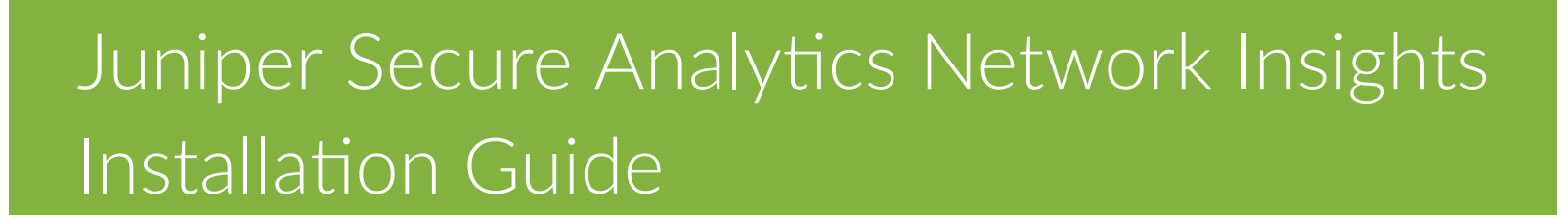

Published 2023-07-25

**RELEASE** 7.5.0

Juniper Networks, Inc. 1133 Innovation Way Sunnyvale, California 94089 USA 408-745-2000 www.juniper.net

Juniper Networks, the Juniper Networks logo, Juniper, and Junos are registered trademarks of Juniper Networks, Inc. in the United States and other countries. All other trademarks, service marks, registered marks, or registered service marks are the property of their respective owners.

Juniper Networks assumes no responsibility for any inaccuracies in this document. Juniper Networks reserves the right to change, modify, transfer, or otherwise revise this publication without notice.

Juniper Secure Analytics Network Insights Installation Guide 7.5.0 Copyright © 2023 Juniper Networks, Inc. All rights reserved.

The information in this document is current as of the date on the title page.

#### YEAR 2000 NOTICE

Juniper Networks hardware and software products are Year 2000 compliant. Junos OS has no known time-related limitations through the year 2038. However, the NTP application is known to have some difficulty in the year 2036.

#### **END USER LICENSE AGREEMENT**

The Juniper Networks product that is the subject of this technical documentation consists of (or is intended for use with) Juniper Networks software. Use of such software is subject to the terms and conditions of the End User License Agreement ("EULA") posted at https://support.juniper.net/support/eula/. By downloading, installing or using such software, you agree to the terms and conditions of that EULA.

## **Table of Contents**

About This Guide | v

| 1 | Introduction to Installing Network Insights                                       |  |  |
|---|-----------------------------------------------------------------------------------|--|--|
|   | Introduction to Installing Network Insights   2                                   |  |  |
| 2 | What's New in Network Insights                                                    |  |  |
|   | What's New in Network Insights   4                                                |  |  |
|   | What's new for installers in Network Insights 7.5.0   4                           |  |  |
| 3 | Real-time Threat Investigations with Network Insights                             |  |  |
|   | Real-time Threat Investigations with Network Insights   7                         |  |  |
| 4 | Installations                                                                     |  |  |
|   | Network Insights Installations   9                                                |  |  |
|   | Upgrading Network Insights   9                                                    |  |  |
|   | Network Insights Software Installations on your Own Hardware   10                 |  |  |
|   | Prerequisites for Installing Network Insights on your Own Appliance   10          |  |  |
|   | Installing RHEL on your Hardware   12                                             |  |  |
|   | Installing Network Insights on your Own Hardware   14                             |  |  |
|   | Network Insights Software Installations on a Virtual Appliance   16               |  |  |
|   | System Requirements for Virtual Appliance Installations for Network Insights   17 |  |  |
|   | Creating your Virtual Machine   17                                                |  |  |
|   | Installing Network Insights Software on a Virtual Machine   19                    |  |  |
| 5 | Configuration                                                                     |  |  |
|   | Network Insights Configuration   23                                               |  |  |
|   | Adding the Network Insights Appliance as a Managed Host   23                      |  |  |
|   | Appliance Configuration   23                                                      |  |  |
|   |                                                                                   |  |  |

Configuring the Size of the Raw Payload Data Capture | 24

Configuring the Flow Processor Format | 26

Configuring the DTLS Communications Protocol | 27

Installing the Network Insights Content Extension | 27

Decrypting SSL and TLS Traffic in Network Insights | 28

Decrypting SSL and TLS Traffic by Using a Server'S Private Key | 29

#### Flow Sources | 30

Enabling Flow Sources | 31

Adding a Flow Source | 31

Domain Segmentation | 32

Viewing Flow Data from a Specific Flow Source in Network Insights | 34

#### Flow Inspection Levels | 35

Configuring the Flow Inspection Level | 37

#### Troubleshooting

#### Troubleshooting | 40

Verifying that the Network Insights Appliance is Receiving Raw Packet Data | 40

Verifying that the Network Insights Appliance is Sending Data to the Flow Processor | 43

Flow data from the Network Insights does not Appear | 44

## **About This Guide**

Use this guide to understand how to install, configure, and troubleshoot JSA Network Insights.

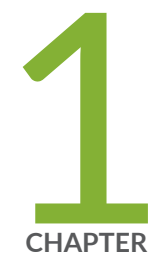

## Introduction to Installing Network Insights

Introduction to Installing Network Insights | 2

## **Introduction to Installing Network Insights**

#### IN THIS SECTION

- Intended Audience | 2
- Technical Documentation | 2
- Contacting Customer Support | 2

This guide contains information about analyzing network data in real-time by using Network Insights.

## **Intended Audience**

Investigators extract information from the network traffic and focus on security incidents, and threat indicators.

## **Technical Documentation**

To find JSA product documentation on the web, including all translated documentation, access the JSA Series Virtual Appliance Documentation.

## **Contacting Customer Support**

For information, contact Juniper Customer Support.

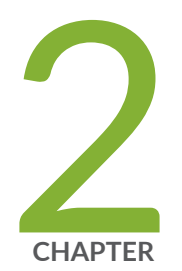

## What's New in Network Insights

What's New in Network Insights | 4

## What's New in Network Insights

#### IN THIS SECTION

What's new for installers in Network Insights 7.5.0 | 4

Stay up to date with the new features that are available in Network Insights.

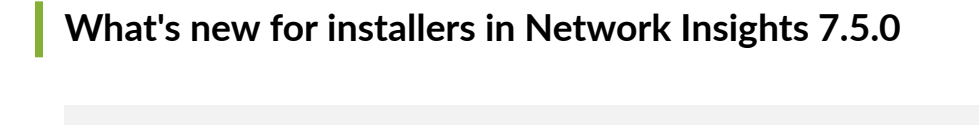

#### IN THIS SECTION

- Performance improvements for the Network Insights 6500 appliance | 4
- Data aggregation and segmentation | 5
- Network inspection performance | 5

For installers, JSA Network Insights 7.5.0 includes improvements to network inspection performance, and data segmentation and aggregation.

#### Performance improvements for the Network Insights 6500 appliance

JSA Network Insights 7.5.0 Update Pack 1 software and virtual appliance installations (appliance type 6500) now use the DPDK library to capture network traffic on appliances that use one of the following network interfaces:

- Intel x520
- Intel x710
- VMware vmxnet3

The DPDK library provides better performance than the PF\_RING library that is used in earlier versions of Network Insights. Network interface cards that DPDK uses are not visible to the operating system. You must use DPDK utilities to work with these interfaces.

Napatech-based appliances use a different library to process network data, so they are not affected by this change.

#### Data aggregation and segmentation

JSA Network Insights 7.5.0 includes improvements to the way that data is segmented and aggregated.

Flows that are received through any supported network interface on the same Non-Uniform Memory Architecture (NUMA) node are now aggregated together when the following properties match:

- IP address
- Ports (TCP/UDP)
- Protocol
- VLAN IDs
- VXLAN Identifier

#### Network inspection performance

The network inspection performance at the basic and enriched inspection levels is increased in JSA Network Insights 7.5.0.

**NOTE**: System performance and data throughput depend on many factors, including the amount of multiprogramming in the job stream, I/O configuration, storage configuration, and the workload volume that is processed. Individual performance improvements are not guaranteed.

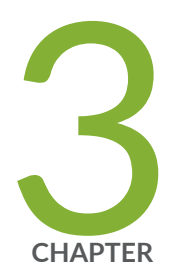

## Real-time Threat Investigations with Network Insights

Real-time Threat Investigations with Network Insights | 7

## Real-time Threat Investigations with Network Insights

#### SUMMARY

Network Insights is a network threat analytics solution that provides visibility into deep applicationlevel content to better detect insider threats, data exfiltration, and malware activity, and provides real-time analysis of network data and an advanced level of threat detection and analysis.

You can install Network Insights on a JSA virtual appliance, or you can install it on your own hardware or a virtual appliance.

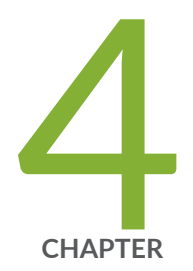

## Installations

Network Insights Installations | 9 Upgrading Network Insights | 9 Network Insights Software Installations on your Own Hardware | 10 Network Insights Software Installations on a Virtual Appliance | 16

## **Network Insights Installations**

You can install Network Insights on your own hardware, or on a virtual appliance.

## **Upgrading Network Insights**

You must upgrade all of your JSA products in your deployment to the same version.

NOTE: Resizing logical volumes is not supported.

Custom changes that you make to JSA configuration files do not persist when you upgrade your deployment. Before you upgrade, back up any customized configuration files so that you can refer to them after the upgrade. After the upgrade is complete, do not overwrite the new configuration files with the old files. You must manually re-apply the customized settings.

The file that you use to upgrade Network Insights depends on which products are installed in your deployment. You must download the correct upgrade file from Juniper Downloads.

- 1. Download the patch update file from Juniper Downloads.
- 2. Use SSH to log in to your system as the root user.
- **3.** Copy the patch file to the **/tmp** directory or to another location that has sufficient disk space.
- To create the /media/updates directory, type the following command: mkdir -p /media/updates
- 5. Change to the directory where you copied the patch file.
- 6. To mount the patch file to the /media/updates directory, type the following command: mount -o loop -t squashfs <patchupdate\_filename>.sfs /media/updates/
- 7. To run the upgrade installer, type the following command:

/media/updates/installer

The first time that you run the patch installer script, there might be a delay before the first patch installer menu is displayed.

- 8. Provide answers to the pre-patch questions based on your deployment.
- 9. Use the upgrade installer to upgrade all hosts in your deployment.

If your SSH session is disconnected while the upgrade is in progress, the upgrade continues. When you reopen your SSH session and rerun the installer, the installation resumes.

**10.** After the upgrade is complete, type the following command to unmount the software update:

## Network Insights Software Installations on your Own Hardware

#### IN THIS SECTION

- Prerequisites for Installing Network Insights on your Own Appliance | 10
- Installing RHEL on your Hardware | 12
- Installing Network Insights on your Own Hardware | 14

You can install Network Insights on your own hardware. The software installation uses a Red Hat Enterprise Linux operating system that you provide.

Complete the following tasks in order:

- **1.** "Ensure that your system meets the minimum system requirements for Network Insights installations." on page 10
- **2.** Ensure that you have entitlement for a JSA Software Node. To acquire entitlement to a JSA Software Node, contact your Juniper Sales Representative.
- **3.** "Install Red Hat Enterprise Linux (RHEL)" on page 12.
- 4. "Install Network Insights" on page 14

You cannot stack appliances in a Network Insights software installation.

### Prerequisites for Installing Network Insights on your Own Appliance

#### IN THIS SECTION

Installation Requirements | 11

Minimum System Requirements | 11

Before you install Network Insights on your own appliance, ensure that you follow these installation guidelines and that your hardware meets the system requirements.

#### Installation Requirements

Follow these guidelines when installing Network Insights software on your own appliance:

- You must acquire entitlement to a JSA Software Node for a Network Insights software installation. To acquire entitlement to a JSA Software Node, contact your Juniper Sales Representative.
- Do not install software other than Network Insights on your hardware.
   Unapproved RPM installations can cause dependency errors when you upgrade Network Insights software and can also cause performance issues in your deployment.
- Do not update your operating system or packages before or after Network Insights installation.

#### **Minimum System Requirements**

The following table describes the system requirements for Network Insights software installations:

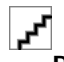

**RESTRICTION**: Resizing logical volumes is not supported.

#### Table 1: Minimum System Requirements for Network Insights Software Installations

| Requirement | Details                                                                                                    |
|-------------|----------------------------------------------------------------------------------------------------|
| CPU         | 14C / 28T<br>The system must use either Intel Westmere or AMD Bulldozer processors.                                                                 |
|             | Virtualization hardware extensions such as Intel VT or AMD-V must be enabled in the BIOS. This requirement does not apply to the following systems: |
|             | Appliances that have a Napatech card.                                                                                                    |
|             |                                                                                                    |

• Virtual hosts such as EC2 instances and VMware guests.

| Requirement                 | Details                                                                                  |
|-----------------------------|------------------------------------------------------------------------------------------|
| Storage                     | Capacity: 480 GB                                                                         |
|                             | IOPS: 300                                                                                |
|                             | Data transfer rate (MB/s): 300                                                           |
| Memory (RAM)                | 64 GB                                                                                    |
|                             | n a memory upgrade is required, you must upgrade it before you install Network insights. |
| Network<br>management cards | <ul><li>One of the following network interface cards:</li><li>Napatech NT40E3</li></ul>  |
|                             | • Intel x520                                                                             |
|                             | • Intel x710                                                                             |
|                             | Maximum of one capture card per host.                                                    |

#### Table 1: Minimum System Requirements for Network Insights Software Installations (Continued)

## Installing RHEL on your Hardware

#### SUMMARY

Your appliance must have the Red Hat Enterprise Linux (RHEL) operating system installed on it before you install Network Insights.

Download the Red Hat Enterprise Linux Server ISO x86\_64 Boot ISO from https://access.redhat.com Refer to the Red Hat version table to choose the correct version.

#### Table 2: Red Hat Version

| JSA version | Red Hat Enterprise Linux version     |
|-------------|--------------------------------------|
| JSA 7.5.0   | Red Hat Enterprise Linux V7.9 64-bit |

You must acquire entitlement to a JSA Software Node for a Network Insights software installation. To acquire entitlement to a JSA Software Node, contact your Juniper Sales Representative.

- Map the ISO to a device for your appliance by using the Integrated Management Module (IMM) or the Integrated Dell Remote Access Controller (iDRAC), or insert a bootable USB drive with the ISO. For information about creating a bootable USB flash drive, see "USB flash drive installations" in *Juniper Secure Analytics Installation Guide*.
- 2. Insert the portable storage device into your appliance and restart your appliance.
- **3.** From the starting menu, do one of the following options:
  - Select the device that you mapped the ISO to, or the USB drive, as the boot option.
  - To install on a system that supports Extensible Firmware Interface (EFI), you must start the system in legacy mode.
- 4. When prompted, log in to the system as the root user.
- 5. Follow the instructions in the installation wizard to complete the installation:
  - a. Set the language to English (US).
  - b. Click Date & Time and set the time for your deployment.
  - c. Click Software selection and select Minimal Install.
  - d. Click Installation Destination and select the I will configure partitioning option.
  - e. Select LVM from the list.
  - f. Click the **Add** button to add the mount points and capacities for your partitions, and then click **Done**.
  - g. Click Network & Host Name.
  - h. Enter a fully qualified domain name for your appliance host name.
  - i. Select the interface in the list, move the switch to the ON position, and click Configure.
  - j. On the General tab, select the Automatically connect to this network when it is available option.
  - k. On the IPv4 Settings or IPv6 Settings tab, select Manual in the Method list.
  - I. Click Add.

- For an IPv4 deployment, enter the IP address, Netmask, and Gateway for the appliance in the **Addresses** field.
- For an IPv6 deployment, enter the IP address, Prefix, and Gateway in the Addresses field.
- m. Add two DNS servers.
- n. Click Save > Done > Begin Installation.
- 6. Set the root password, and then click Finish configuration.
- **7.** After the installation finishes, disable SELinux by modifying the **/etc/selinux/config** file, and restart the appliance.

"Installing Network Insights on your Own Hardware" on page 14

## Installing Network Insights on your Own Hardware

You can install JSA Network Insights 7.5.0 or later on your own hardware. Software installations for earlier versions of Network Insights are not supported.

Download the installation file from Juniper Downloads. The following table shows which installation file is required based on the version of Network Insights that you want to install.

**Table 3: Network Insights Installation Files** 

| Installation version       | Installation file                                                                                                    |
|----------------------------|----------------------------------------------------------------------------------------------------|
| JSA Network Insights 7.5.0 | Use the JSA installation file, which looks similar to this one:<br><i><rhel_identifier></rhel_identifier></i> JSA <i><build_number></build_number></i> .iso<br>This file installs the JSA Console and the managed hosts, including JSA<br>Network Insights. |

- **1.** Copy the installation **.iso** file to the device.
- 2. Create the /media/cdrom directory by typing the following command:

mkdir /media/cdrom

**3.** Mount the **.iso** file by using the following command:

mount -o loop <software\_installation\_file.iso> /media/cdrom

4. Run the installation setup wizard by using the following command:

/media/cdrom/setup

**NOTE**: A new kernel might be installed as part of the installation, which requires a system restart. Repeat the commands in steps 3 and 4 after the system restart to continue the installation.

- 5. Select Software Install.
- 6. On the Select the Appliance ID page, choose Network Insights.
- 7. Select the Internet Protocol version.
- 8. If you selected ipv6, select manual or auto for the Configuration type.
- 9. Select the bonded interface setup, if required.
- **10.** Select the management interface.
- 11. In the wizard, enter a fully qualified domain name in the Hostname field.
- 12. In the IP address field, enter a static IP address, or use the assigned IP address.
- **13.** Set the root password.
- 14. Click Finish.
- **15.** Add the Network Insights managed host to JSA:
  - a. Log in to JSA:

https://IP\_Address\_JSA

The default user name is admin. The password is the password of the root user account.

- b. On the Admin tab, in the System Configuration section, click System and License Management.
- c. In the **Display** list, select **Systems**.
- d. On the Deployment Actions menu, click Add Host.
- e. Configure the settings for the managed host by providing the fixed IP address, and the root password to access the operating system shell on the appliance.
- f. Click Add.
- g. On the Admin tab, click Advanced > Deploy Full Configuration.
- **16.** Apply your license key.
  - a. On the Admin tab, click System Configuration.
  - b. Click the System and License Management icon.

- c. From the Display list, select Licenses, and upload your license key.
- d. Select the unallocated license and click Allocate System to License.
- e. From the list of licenses, select the license, and click Allocate License to System.
- f. Click Deploy License Changes.

Only the Network Insights managed host requires a license. The JSA Console does not need a Network Insights license.

# Network Insights Software Installations on a Virtual Appliance

#### IN THIS SECTION

- System Requirements for Virtual Appliance Installations for Network Insights | 17
- Creating your Virtual Machine | 17
- Installing Network Insights Software on a Virtual Machine | 19

You can install Network Insights software on a VMWare ESXi virtual machine. A virtual appliance provides the same visibility and function in your virtual network infrastructure that Network Insights appliances provide in your physical environment.

To install a virtual appliance, complete the following tasks in order:

- Ensure that your virtual appliance meets the minimum system requirements.
- Create a virtual machine.
- Install Network Insights software on the virtual machine.
- Add the virtual appliance to your JSA deployment.

You cannot stack virtual Network Insights appliances.

Your ESXi server network adapter must be in promiscuous mode for your Network Insights virtual appliances to receive network traffic.

NOTE: Do not install software other than JSA Network Insights on the virtual machine.

## System Requirements for Virtual Appliance Installations for Network Insights

Before you install Network Insights, ensure that your virtual appliance meets the minimum system requirements.

**Table 4: Requirements for Virtual Appliances** 

| Requirement       | Description                                                                                                    |
|-------------------|----------------------------------------------------------------------------------------------------|
| VMware Server     | VMware ESXi Version 6.5+<br>For more information about VMWare clients, see the VMware website                                                                    |
| Virtual disk size | 480 GB                                                                                                    |
| Network adapters  | At least two network adapters are required.<br>One adapter is dedicated to network management, and at least one more<br>adapter is required for network capture. |
| CPU cores         | 28 cores (minimum)                                                                                                    |
| Memory            | 64 GB                                                                                                    |

## Creating your Virtual Machine

#### SUMMARY

To install a virtual appliance, you must first use VMWare ESXi to create a virtual machine.

Ensure that your virtual appliance meets the minimum system requirements. For more information, see "System Requirements for Virtual Appliance Installations for Network Insights" on page 17.

- 1. From the VMware vSphere Client, click File > New > Virtual Machine.
- 2. Add the Name and Location, and select the Datastore for the new virtual machine.
- **3.** Use the following steps to guide you through the choices:
  - a. In the Configuration pane of the Create New Virtual Machine window, select Custom.
  - b. In the Virtual Machine Version pane, select Virtual Machine Version: 7.
  - c. For the **Operating System (OS)**, select **Linux**, and select **Red Hat Enterprise Linux V7.9 64-bit** for JSA 7.5.0.
  - d. On the **CPUs** page, configure the number of virtual processors that you want for the virtual machine.
  - e. In the **Memory Size** field, type or select the RAM required for your deployment. Select 64 GB or more.
  - f. Use the following table to configure your network interfaces.

#### **Table 5: Network Interface Configuration Parameters**

| Parameter                            | Description                                                                                                    |
|--------------------------------------|----------------------------------------------------------------------------------------------------|
| How many NICs do you want to connect | You must attach at least two Network Interface Controllers.<br>One controller is dedicated to network management, and at least one<br>controller is required for network capture. |
| Adapter                              | VMXNET3                                                                                                    |

- g. In the SCSI controller pane, select VMware Paravirtual.
- h. In the **Disk** pane, select **Create a new virtual disk** and use the following table to configure the virtual disk parameters.

#### Table 6: Settings for the Virtual Disk Size and Provisioning Policy Parameters

| Property          | Option         |
|-------------------|----------------|
| Capacity          | 480 GB         |
| Disk Provisioning | Thin provision |

Table 6: Settings for the Virtual Disk Size and Provisioning Policy Parameters (Continued)

| Property         | Option           |
|------------------|------------------|
| Advanced options | Do not configure |

4. On the Ready to Complete page, review the settings and click Finish.

"Install the Network Insights software on your virtual machine." on page 19

## Installing Network Insights Software on a Virtual Machine

You can install JSA Network Insights 7.5.0 or later on a virtual machine. Installing earlier versions of Network Insights is not supported.

After you create your virtual machine, install the Network Insights software.

NOTE: Resizing logical volumes is not supported.

Download the installation file from Juniper Downloads. The following table shows which installation file is required based on the version of Network Insights that you want to install.

#### **Table 7: Network Insights Installation Files**

| Installation version       | Installation file                                                                                                    |
|----------------------------|----------------------------------------------------------------------------------------------------|
| JSA Network Insights 7.5.0 | Use the JSA installation file, which looks similar to this one:<br><i><rhel_identifier></rhel_identifier></i> JSA <i><build_number></build_number></i> .iso<br>This file installs the JSA Console and the managed hosts, including JSA<br>Network Insights. |

- **1.** In the left navigation pane of your VMware vSphere Client, select your virtual machine.
- 2. In the right pane, click the **Summary** tab.
- 3. In the Commands pane, click Edit Settings.
- 4. In the left pane of the Virtual Machine Properties window, click CD/DVD Drive 1.
- 5. In the **Device Status** pane, select the **Connect at power on** check box.
- 6. In the **Device Type** pane, select **Datastore ISO File** and click **Browse**.
- 7. In the Browse Datastores window, locate and select the ISO file, click Open and then click OK.

8. After the ISO image is installed, right-click your virtual machine and click **Power > Power On**.

NOTE: The installation process takes approximately one hour to complete.

- Log in to the virtual machine by typing root for the user name. The user name is case-sensitive.
- **10.** Review the **End User License Agreement** (EULA) and accept the license.

TIP: Press the Space bar to advance through the document.

- 11. Select Software Install.
- 12. On the Select the Appliance ID page, choose Network Insights Software.
- **13.** Follow the instructions in the installation wizard to complete the installation.

The Network Information Setup window prompts for the following network settings:

- Host name (fully qualified domain name)
- IP Address
- Network Mask
- Gateway
- Primary DNS
- Secondary DNS (Optional)
- Public IP address (Not supported)

After you configure the installation parameters, a series of messages are displayed. The installation process might take several minutes.

- **14.** Add the Network Insights managed host to JSA:
  - a. Log in to JSA:

#### https://IP\_Address\_JSA

The default user name is admin. The password is the password of the root user account.

- b. On the Admin tab, in the System Configuration section, click System and License Management.
- c. In the **Display** list, select **Systems**.
- d. On the Deployment Actions menu, click Add Host.

- e. Configure the settings for the managed host by providing the fixed IP address, and the root password to access the operating system shell on the appliance.
- f. Click Add.
- g. On the Admin tab, click Advanced > Deploy Full Configuration.
- **15.** Apply your license key.
  - a. On the Admin tab, click System Configuration.
  - b. Click the System and License Management icon.
  - c. From the **Display** list, select **Licenses**, and upload your license key.
  - d. Select the unallocated license and click Allocate System to License.
  - e. From the list of licenses, select the license, and click Allocate License to System.
  - f. Click Deploy License Changes.

Only the Network Insights managed host requires a license. The JSA Console does not need a Network Insights license.

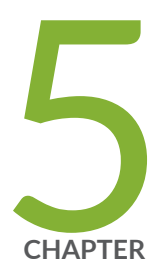

## Configuration

Network Insights Configuration | 23 Adding the Network Insights Appliance as a Managed Host | 23 Appliance Configuration | 23 Flow Sources | 30 Flow Inspection Levels | 35

## **Network Insights Configuration**

After you install Network Insights, you must add the appliance to the JSA Console as a managed host, and then configure the data capture settings and the flow inspection level.

## Adding the Network Insights Appliance as a Managed Host

After you install the Network Insights appliance, you must add the appliance to the JSA Console as a managed host.

Ensure that the Network Insights appliance uses the same software version and fix pack level as the JSA Console that you are using to manage it.

Add the Network Insights managed host to JSA as per the instructions mentioned in Step 17 of "Installing Network Insights on your Own Hardware" on page 14.

**NOTE**: JSA continues to collect events when you deploy the full configuration. When the event collection service must restart, JSA does not restart it automatically. A message displays that gives you the option to cancel the deployment and restart the service at a more convenient time.

#### "Configure the Network Insights appliance." on page 23

Optionally, you can install the "Network Insights content extension" on page 27. The content extension includes custom rule engine content, including rules, searches, reports, and custom property extractions, that provide analysis, alerts, and reports for Network Insights.

## **Appliance Configuration**

#### IN THIS SECTION

Configuring the Size of the Raw Payload Data Capture | 24

- Configuring the Flow Processor Format | 26
- Configuring the DTLS Communications Protocol | 27
- Installing the Network Insights Content Extension | 27
- Decrypting SSL and TLS Traffic in Network Insights | 28

After your Network Insights appliance is installed, you must attach the appliance to the JSA Console as a managed host.

On initial installation, Network Insights is configured to capture a maximum of 64 bytes of raw payload data. There are a number of configuration changes that you can make after the software is installed, such as changing the size of the payload capture, the flow collector format, and traffic decryption settings.

After the appliance is configured, it reads the raw packets from the network tap or span port and then generates IPFIX packets. The IPFIX packets are sent to flow processes in the deployment.

### Configuring the Size of the Raw Payload Data Capture

You can use Network Insights to extract raw payload data. The **Maximum Raw Payload Size** for each appliance is inherited from the Network Insights global settings.

On initial installation, Network Insights is configured to capture a maximum of 64 bytes of raw payload data. To stop capturing payload data, set the **Maximum Raw Payload Size** to 0.

When you change the global setting, the new value is inherited by all Network Insights appliances that are configured to use the global setting. This includes new appliances that you add after the setting is changed.

You can override the global settings by configuring custom **Maximum Raw Payload Size** settings for individual Network Insights appliances. After an appliance is configured to use a custom setting, it is not affected by changes to the global setting. To revert an appliance back to using the global setting, you must edit the host connection and set the **Maximum Raw Payload Size** to **Global**.

**NOTE**: You can increase the raw payload size up to 32 768 bytes, but larger payloads can impact performance. Adjust the byte size in small increments, and monitor the disk capacity to ensure that it does not fill up quickly.

If the size of the Network Insights maximum raw payload is larger than the QFlow content capture length, some payloads might be truncated. Ensure that the QFlow capture is the same size or greater than the Network Insights payload size. For more information about flows, see Flow sources.

- **1.** Log in to JSA as an administrator.
- **2.** To configure the global settings, follow these steps:
  - a. On the Admin tab, click System Settings.
  - b. Click Network Insights Settings.
  - c. In the Maximum Raw Payload Size, select the maximum amount of data that you want to capture.
     To turn payload data capture off, set the Maximum Raw Payload Size to 0.

Appliances that use a custom **Maximum Raw Payload Size** setting are not affected by changes to the global setting. You must configure the customized appliances individually.

- d. Click Save.
- 3. To configure the settings for individual Network Insights appliances, follow these steps:
  - a. On the Admin tab, click System and License Management.
  - b. Select the appliance that you want to modify, and click **Deployment actions** > **Edit Host Connection**.
  - c. Set the flow collector and the flow source connection and click Save.
  - d. Specify the Maximum Raw Payload Size for the appliance.

Appliances that are configured to use a custom **Maximum Raw Payload Size** are not affected by future changes to the global setting.

- e. Click Next and then click Save.
- 4. From the menu bar on the Admin tab, click Advanced > Deploy Full Configuration.

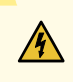

**WARNING**: When you deploy the full configuration, JSA services restart. During this time, events and flows are not collected, and offenses are not generated.

5. Refresh your web browser.

## Configuring the Flow Processor Format

Flow collectors can export data to flow processors in either TLV (type-length-value) or Payload format. The TLV format stores the content metadata properties in the flow record, and can be searched without extra configuration in JSA.

The payload format stores the content metadata properties in the **payload** field of the flow record. To run searches on the data, you must use custom properties to extract the data from the payload.

Before you configure the format that the Flow Collector uses, ensure that you complete the following tasks:

- Install a JSA Console with a Network Insights appliance attached as a managed host.
- Perform a full deployment after you attach the Network Insights appliance as a managed host.

**NOTE**: Content extension v1.3.0 introduced support for TLV fields, which supersedes earlier content extensions that were based on custom properties. If you are using content extension v1.3.0 or later, you must set the flow collector format to TLV; otherwise the rules in the content pack don't work.

1. Log in to JSA: https://JSA\_IP\_Address

The default user name is admin. The password is the password of the root user account.

- 2. On the navigation menu, click Admin.
- 3. In the navigation pane, click System Settings.
- 4. Click the QFlow Settings menu, and in the IPFIX Additional Field Encoding field, choose the format.Table 8: QFlow Format Options

| Flow Processor format | Description                                                                                                    |
|-----------------------|----------------------------------------------------------------------------------------------------|
| TLV                   | Default setting for the flow collector format.<br>Must be used when there is a Network Insights appliance in the<br>environment. |
|                       | Network Insights V7.3.0 or later supports only TLV for content flows.                                                            |
|                       | Can be used when there is no Network Insights appliance in the environment.                                                      |
| Payload               | Can be used when there is no Network Insights appliance in the environment.                                                      |

- 5. Click Save.
- 6. From the menu bar on the Admin tab, click Deploy Full Configuration and confirm your changes.

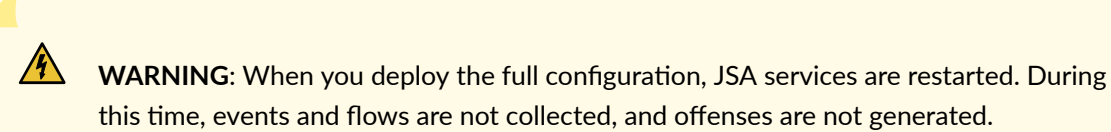

7. Refresh your web browser.

## **Configuring the DTLS Communications Protocol**

To prevent eavesdropping and tampering, you can set up Datagram Transport Layer Security (DTLS) on a Network Insights managed host. This encrypts the IPFIX connection between the Network Insights managed host and the Flow Processor that receives the traffic.

Configuring DTLS is optional, and is not required for Network Insights to work.

Ensure that your Network Insights appliance is attached as a managed host. For more information, see "Adding the Network Insights Appliance as a Managed Host" on page 23.

You can have more than one Network Insights appliance that points to a single DTLS port, but configuring multiple DTLS ports is not supported.

After you configure the DTLS communications protocol, if you change the Flow Processor or flow source of any JSA Network Insights managed hosts in your deployment, you must deploy the changes.

- 1. On the Admin tab, in the System Configuration section, click System and License Management.
- 2. Select the managed host, and on the **Deployment Actions** menu, click **Edit Host Connection**.
- 3. On the Modify Network Insights Connection page, select the Flow Processor and flow source.
- 4. Click Save.
- 5. Specify whether to configure the Network Insights appliance as a stand-alone or stacked appliance.
- 6. Click Next, and then click Save.
- 7. Close the System and License Management page.
- 8. On the Admin tab menu bar, click the Deploy Changes icon.

### Installing the Network Insights Content Extension

Network Insights content extensions include extra content, such as rules, reports, searches, and custom properties, that can be used to provide in-depth analysis, alerts, and reports in Network Insights deployments.

Download the Network Insights content extension to your local computer from the IBM Security App Exchange.

- **1.** Log in to the JSA Console as an administrator.
- 2. On the navigation menu, click Admin.
- 3. Click Extension Management.
- 4. To upload an extension and install it immediately, follow these steps:
  - a. Click Add and select the extension to upload.
  - b. To install the extension immediately, select the Install immediately check box, and then click Add.
- 5. To preview the contents of an extension before you install it, follow these steps:
  - a. Select the extension from the list, and click More Details.

The content items are compared to content items that are already in the deployment. If the content items exist, you can choose to overwrite them or to keep the existing data.

- b. Select **Replace existing items**. This setting ensures that existing custom properties are updated when the extension is installed.
- c. Click Install.
- d. Review the installation summary, and click OK.

After the extension is added, a yellow caution icon in the **Status** column indicates potential issues with the digital signature. Hover the mouse over the triangle for more information. Extensions that are unsigned or are signed by the developer, but not validated by your vendor, might cause compatibility issues in your deployment.

## Decrypting SSL and TLS Traffic in Network Insights

#### SUMMARY

To find hidden threats, it might be necessary to decrypt SSL and TLS traffic that is processed by JSA.

#### IN THIS SECTION

 Decrypting SSL and TLS Traffic by Using a Server'S Private Key | 29

For Network Insights deployments, it is recommended that you use a dedicated man-in-the-middle solution where the clear text output is fed into JSA.

If you do not want to deploy a man-in-the-middle solution, limited decryption capabilities are available within JSA if the required keys are available. You will experience performance degradation if you enable the decryption capability.

Decryption is supported for the following protocols:

- SSL v3
- TLS v1.0
- TLS v1.1
- TLS v1.2

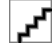

**RESTRICTION**: The **Diffie Hellman** key exchange mechanism is not supported when encrypted traffic is decrypted through a private key. When you use a private key, other key exchange methods, such as RSA, are supported.

#### Decrypting SSL and TLS Traffic by Using a Server'S Private Key

#### SUMMARY

By providing a server's IP address and its private key, you can decrypt traffic that is going to that host.

- **1.** Use SSH to log in to the Network Insights host as the root user.
- 2. Review the location of the keys in the /opt/qradar/conf/forensics\_config.xml file.

```
<keybag
keydir="/opt/ibm/forensics/decapper/keys"
keylogs="/opt/ibm/forensics/decapper/keylogs"/>
```

You will use the keydir and keylogs locations in the next steps.

- 3. Copy one or more private keys into the keydir directory.
- **4.** In the **keydir** directory, modify the **key\_config.xml** file to specify your key file and the IP addresses that it applies to.

The key file can apply to a single IP address, a range of IP addresses, or both. For example, the **key\_config.xml** file might look like this:

#### EXAMPLE:

Ъ

```
<keys>
<key file=" /opt/ibm/forensics/decapper/keys/key_name">
<address>10.2.3.4</address>
<range>10.2.3.0-10.2.3.255</range>
</key>
</keys>
```

5. Restart the decapper service by typing the following command:

systemctl restart decapper

From this point on, all analysis of new recoveries or flows use the new keys to decrypt traffic.

## **Flow Sources**

#### IN THIS SECTION

- Enabling Flow Sources | 31
- Adding a Flow Source | 31
- Domain Segmentation | 32
- Viewing Flow Data from a Specific Flow Source in Network Insights | 34

When you install an Network Insights host, two types of flow sources are required. A Network Insights host processes raw traffic from a network interface flow source and then exports these flow records to an IPFIX flow source running elsewhere in your JSA deployment.

On Network Insights hosts, an input flow source is automatically created for all non-management interfaces that are available on the host. Except for Napatech interfaces, these flow sources are disabled by default, so you must enable the flow source if you want to use it for monitoring network flows.

In the following example, a Network Insights host *(qnihw1)* is connected to a JSA Console *(qradarhw1)*. The system does not create a flow source for the management interface of the appliance *(ens2f0)*.

| Add 📴 Edit 🖗 Enable/Disable 😵 Delete |                               |         |                       |
|--------------------------------------|-------------------------------|---------|-----------------------|
| Name                                 | Flow Source Type              | Enabled | Target Flow Collector |
| default_Netflow                      | Netflow v.1/v.5/v.7/v.9/IPFIX | true    | qflow0 :: qradarhw1   |
| default_NIC_eno1                     | Network Interface             | false   | qni102 :: qnihw1      |
| default_NIC_eno2                     | Network Interface             | false   | qni102 :: qnihw1      |
| default_NIC_eno3                     | Network Interface             | false   | qni102 :: qnihw1      |
| default_NIC_eno4                     | Network Interface             | false   | qni102 :: qnihw1      |
| default_NIC_ens2f1                   | Network Interface             | false   | qni102 :: qnihw1      |

For appliances that use a Napatech network interface, the auto-detected flow source is enabled by default, and cannot be edited, disabled, or deleted. The flow source appears as **napatech0**.

| Add P Edit Enable/Disable Delete |                               |         |                       |  |  |  |  |
|----------------------------------|-------------------------------|---------|-----------------------|--|--|--|--|
| Name                             | Flow Source Type              | Enabled | Target Flow Collector |  |  |  |  |
| default_Netflow                  | Netflow v.1/v.5/v.7/v.9/IPFIX | true    | qflow0 :: qradarhw1   |  |  |  |  |
| default_NAPATECH_napatech0       | Napatech Interface            | true    | qni102 :: qnihw1      |  |  |  |  |
| default_NIC_eno2                 | Network Interface             | false   | qni102 :: qnihw1      |  |  |  |  |
| default_NIC_eno3                 | Network Interface             | false   | qni102 :: qnihw1      |  |  |  |  |
| default_NIC_eno4                 | Network Interface             | false   | qni102 :: qnihw1      |  |  |  |  |

Configure an IPFIX flow source for Network Insights to export its flows to. By default\_NetFlow sources are automatically created for JSA Console, Flow Processor, and Flow Collector hosts. For more information on these flow sources, see Flow Sources.

### **Enabling Flow Sources**

Flow sources that are used to monitor network flows must be enabled. After you enable the flows, you must deploy the changes.

- 1. On the navigation menu, click Admin.
- 2. In the Data Sources section, under Flows, click Flow Sources.
- 3. Select the flow source that you want to enable or disable, and click Enable/Disable.
- 4. On the Admin tab, click Deploy Changes.

### Adding a Flow Source

#### SUMMARY

If you add a new network interface to your appliance after the initial installation, you must add it as a flow source before you can use it to monitor network flows. After making changes to the flow sources configuration, you must deploy the changes.

- 1. Log in to the JSA Console as an administrator.
- 2. Click the Admin tab.
- 3. In the Flows section, click Flow Sources, and click Add.
- 4. Configure the flow source details.
  - a. In the Flow Source Name field, type a descriptive name.
  - b. In the Target Flow Collector field, select a flow collector or accept the value provided.
  - c. In the Flow Source Type list, select Netflow v.1/v.5/v.7/v.9/IPFIX.
  - d. In the Monitoring Interface, select the network interface that supplies the flow traffic.
  - e. In the Monitoring Port field, select a port or accept the value provided.
  - f. In the Linking Protocol list, select the protocol to use.
  - g. To forward flows, select the Enable Flow Forwarding check box and configure the settings.
- 5. Click Save.
- 6. On the Admin tab, click Deploy Changes.

### **Domain Segmentation**

#### IN THIS SECTION

Overlapping IP addresses | 33

Domains are virtual buckets that you use to separate data based on the source of the data. Segmenting your network into different domains helps to ensure that relevant information is available only to those users that need it, helping you to build a multitenant environment.

To ensure that traffic on a specific network interface is segmented from other traffic in your network, you can add the network interface to a domain. The interface must be configured as a flow source before it appears in the **Domain configuration** window.

**NOTE**: Network Insights supports traffic segmentation across multiple flow sources only if those flow sources are configured for separate domains, or they are part of separate NUMA nodes.

| Name:<br>Description: |            |                 |               |   |          |
|-----------------------|------------|-----------------|---------------|---|----------|
| Events                | Flows      | Scanners        |               |   |          |
| Flow Sou              | rces       | Flow Collectors | Flow VLAN IDs |   |          |
| Belect FI             | ow Source  | 8               |               | - | Add      |
| default               | NIC_eno1   |                 |               |   | nin -    |
| default_l             | NIC_ena2   |                 |               |   |          |
| default_l             | NIC_eno3   |                 |               |   |          |
| default_t             | NIC_eno4   |                 |               |   |          |
| default_l             | NIC_ens211 | 1               |               |   |          |
| default_1             | Netflow    |                 |               |   |          |
| Remov                 | e Selected | 1               |               |   | Bemove / |

Consider the following information when you plan for domain segmentation in your deployment:

- For installations that use a Napatech card, all ports on the napatech0 interface are treated as a single aggregated interface.
- You can receive flows from a network tap if both halves of the tap are connected to network interface ports on the same NUMA node.
- For flows that are aggregated across multiple flow sources, the **Flow interface** field shows the interface that first observed the flow session.

#### **Overlapping IP addresses**

If your Network Insights deployment monitors network segments that have overlapping IP addresses, you must use the domain segmentation capability to ensure that traffic remains segmented by the input flow sources. If you do not use domains, traffic that is received on Intel or virtual network interfaces on the same NUMA node are aggregated together.

Within a single domain, flow sources are aggregated together based on the following matching flow properties:

- IP address
- Ports (TCP/UDP)
- Protocol

- VLAN IDs
- VXLAN Identifier

If domains are configured based on the flow source, Network Insights ensures that different flow IDs are generated for different domains. This process ensures that the overlapping IP addresses are not aggregated back together by the QFlow process.

### Viewing Flow Data from a Specific Flow Source in Network Insights

Use the Network Activity tab to view flows that are received by JSA. You can apply a filter to view flows that are received from a specific flow source.

Ensure that the flow source is added to the deployment and that the flow source is enabled.

When you install JSA, a default\_Netflow flow source is automatically added to the deployment. This flow source is enabled by default. New flow sources are created as you add flow collectors and flow processors.

When you add a Network Insights host, an input flow source is automatically created for all nonmanagement interfaces that are available on the host.

With exception of Napatech network interfaces, the auto-detected flow sources are disabled by default, and must be enabled if you want to use them for monitoring network flows. Flow sources for Napatech interfaces are enabled by default, and cannot be edited, disabled, or deleted.

- 1. Click the Network Activity tab.
- 2. Click Add Filter, and select the criteria that you want to match.

**TIP**: Reduce the options in the **Parameter** list by typing keywords. For example, you can type *flow* to find all the flow parameters.

The filter is applied, and the search results are shown. You can add more filter parameters to further reduce the result list.

The **Flow Interface** column that appears in the result list might appear differently, depending on which JSA release you are using.

#### **RELATED DOCUMENTATION**

Adding a Flow Source | 31

Enabling Flow Sources | 31

## **Flow Inspection Levels**

#### IN THIS SECTION

Configuring the Flow Inspection Level | 37

The flow inspection level determines how much data is analyzed and extracted from the network flows. By default, the flow inspection level is a global setting that is configured in the **System Settings** on the **Admin** tab. It applies to all appliances in your deployment. You can override the global setting by configuring a custom flow inspection level for each appliance.

### **Basic Inspection Level**

The **Basic** level is the lowest level of flow inspection. This level supports the highest bandwidth, but generates the least amount of flow information.

The attributes that Network Insights captures using the basic flow inspection level are similar to what you get out of a router or network switch that does not perform deep packet inspection, and include the following types of information:

- Source and destination information
- Network protocol
- Application ID
- Byte and packet counters
- Time of first and last packets
- Quality of service
- VLAN tags

At the **Basic** inspection level, Network Insights creates a data flow that captures information about the network communication. The data flow includes payload samples, and shows the byte and packet size counters. The **Basic** inspection level collects the same information as the QFlow process.

## **Enriched Inspection Level**

With the enriched inspection level, each flow is identified and inspected by one of the protocol or domain inspectors, and many kinds of attributes can be generated from that inspection.

The Enriched inspection level provides the following types of information:

- Usernames, email addresses, chat IDs
- Search arguments
- Host information
- HTTP, FTP, SMTP, SSL and TLS fields
- DNS queries and responses
- File name, type, size, hash, and entropy
- Last proxy, XFF, True Client IP
- Suspect content
- Web categories
- Configurable content-based suspect content (YARA rules)

At the **Enriched** and **Advanced** inspection levels, Network Insights creates both data flows and content flows. The content flow shows what was found inside the data flow with the deeper level of inspection. Content flows do not include payload samples, and all byte and packet counters appear as zero. They are linked to the data flow by the **Flow ID** field.

You can identify content flows in the following ways:

- In the Flow Information window, the Flow Type field shows Standard Flow (Content Flow).
- On the Network Activity tab, the tooltip for the Flow Type icon shows Standard Flow (Content Flow).

## **Advanced Inspection Level**

Advanced inspection is the highest level of inspection, and it is the default setting for new installations. Through comprehensive analysis of the application content, it builds on the flow attributes that are extracted at the Enriched inspection level.

The Advanced inspection level provides the following types of information:

Content extraction

- Personal information detection
- Confidential data detection
- Embedded scripts
- Redirects
- Extra file metadata

The advanced inspection level also performs content analysis, which can yield more suspect content values than the Enriched level. For example, when set to the **Advanced** inspection level, Network Insights looks deep within files to identify suspect content such as embedded scripts in PDF or Microsoft documents.

Similar to the enriched level, a content flow is created to show what Network Insights found while doing the deeper level of inspection of the data flow.

### **Configuring the Flow Inspection Level**

The flow inspection level determines how much data is analyzed and extracted from the network flows. Each **Flow Inspection Level** setting provides deeper visibility and extracts more content than the preceding levels.

The following table explains the difference between each inspection level:

#### **Table 9: Flow Inspection Levels**

| Flow Inspection Level | Description                                                                                                    |
|-----------------------|----------------------------------------------------------------------------------------------------|
| Basic                 | Lowest level of inspection. Flows are detected by 5-tuple, and the number of bytes and packets that are flowing in each direction are counted.                                                           |
| Enriched              | Each flow is identified and inspected by one of the protocol or domain inspectors, and many kinds of attributes can be generated from that inspection.                                                   |
| Advanced              | The default setting. The highest level of inspection.<br>Flows are subjected to more rigorous content extraction processes, including<br>scanning and inspecting the content of the files that it finds. |

By default, the **Flow Inspection Level** for each appliance is inherited from the global setting that is defined in the **System Settings** on the **Admin page**. When you change the global setting, the new value is

inherited by all Network Insights appliances that are configured to use the global setting. This includes new appliances that you add after the setting is changed.

For the Network Insights appliances, you can override the global setting by configuring a custom inspection level for the individual appliances.

- **1.** Log in to JSA as an administrator.
- **2.** To configure the global setting for all appliances, follow these steps:
  - a. On the Admin tab, click System Settings.
  - b. Click Network Insights Settings.
  - c. From the **Flow Inspection Level**, select the flow rate.
  - d. Click Save.
- **3.** From the menu bar on the **Admin** tab, click **Advanced** > **Deploy Full Configuration**.

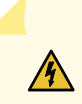

**WARNING**: When you deploy the full configuration, JSA services restart. During this time, events and flows are not collected, and offenses are not generated.

4. Refresh your web browser.

Deploy the Network Insights Processor.

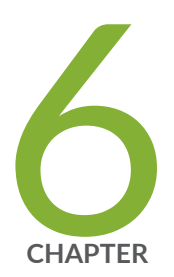

## Troubleshooting

Troubleshooting | 40

## Troubleshooting

#### SUMMARY

To isolate and resolve problems with your Juniper product, use the following troubleshooting and support information.

#### IN THIS SECTION

- Verifying that the Network Insights Appliance is Receiving Raw Packet Data | 40
- Verifying that the Network Insights Appliance is Sending Data to the Flow Processor | 43
- Flow data from the Network Insights does not Appear | 44

For answers to common support questions about Network Insights, see Juniper Customer Support and search for JSA Network Insights.

# Verifying that the Network Insights Appliance is Receiving Raw Packet Data

#### SUMMARY

Follow these steps to verify that Network Insights appliance is receiving raw packet data from the network tap or span port.

- Ensure that the appliance is cabled correctly.
- 1. From the Console, use SSH to log in to JSA Network Insights as the root user.
- **2.** If your appliance uses a traditional network card, use tcpdump to verify that the traffic is reaching the network interface:

tcpdump -ni <interface\_name>

For example, type tcpdump -ni ens3f0 -c 5 to capture on ens3f0 and stop after 5 packets.

The results might look similar to this example:

Figure 1: Results of tcpdump capture command

| [root@qni ~]# tcpdump -ni ens3f0 -c 5                                                                                           |
|----------------------------------------------------------------------------------------------------|
| tcpdump: verbose output suppressed, use -v or -vv for full protocol decode                                                      |
| listening on ens3f0, link-type EN10MB (Ethernet), capture size 262144 bytes                                                     |
| 14:36:43.685604 IP 10.100.30.30.ssh > 10.166.1.6.60427: Flags [P.], seq 1917025348:1917025592, ack 2328280798, win 14, options, |
| [nop,nop,TS va] 425001723 ecr 1124311903], length 244                                                                           |
| 14:36:43.685846 IP 10.100.30.30.ssh > 10.166.1.6.60427: Flags [P.], seq 244:472, ack 1, win 14, options [nop,nop,TS va]         |
| 425001724 ecr 1124311903], length 228                                                                                           |
| 14:36:43.685961 IP 10.100.30.30.ssh > 10.166.1.6.60427: Flags [P.], seq 472:684, ack 1, win 14, options [nop,nop,TS va]         |
| 425001724 ecr 1124311903], length 212                                                                                           |
| 14:36:43.686072 IP 10.100.30.30.ssh > 10.166.1.6.60427: Flags [P.], seq 684:896, ack 1, win 14, options [nop,nop,TS va]         |
| 425001724 ecr 1124311903], length 212                                                                                           |
| 14:36:43.686184 IP 10.100.30.30.ssh > 10.166.1.6.60427: Flags [P.], seq 896:1108, ack 1, win 14, options [nop,nop,TS va]        |
| 425001724 ecr 1124311903], length 212                                                                                           |
| 5 packets captured                                                                                                    |
| 5 packets received by filter                                                                                                    |
| 0 packets dropped by kernel                                                                                                    |
| [root@qni ~]#                                                                                                    |

**3.** If your appliance uses a Napatech network interface card, type the following command to verify that the traffic is reaching the network interface:

/opt/napatech3/bin/monitoring

The results might look like similar to the following example:

| 9999                                                       |                                                                                                    |                                                                                         |                                                                                                    |          |                                                                                                    |                                                                                                    |                                                            |                                                                               |        | 1.1.1.1.1                                                                         |                                                       |
|------------------------------------------------------------|----------------------------------------------------------------------------------------------------|-----------------------------------------------------------------------------------------|----------------------------------------------------------------------------------------------------|----------|----------------------------------------------------------------------------------------------------|----------------------------------------------------------------------------------------------------|------------------------------------------------------------|-------------------------------------------------------------------------------|--------|-----------------------------------------------------------------------------------|-------------------------------------------------------|
| P                                                          | A.                                                                                                    | Type                                                                                    |                                                                                                    | Link     | Down                                                                                                    | Rx                                                                                                    |                                                            | Tx                                                                            | Max    | Temp.                                                                             |                                                       |
| 0                                                          | 0 SFF                                                                                                    | TRI                                                                                     | 1G                                                                                                    | Full     | 0                                                                                                    | 0.01M                                                                                                    |                                                            | 0.00M                                                                         | 9018   | N/A                                                                               |                                                       |
| 1                                                          | 0 SF                                                                                                    | P-CU                                                                                    | 1G                                                                                                    | Full     | 0                                                                                                    | 0.00M                                                                                                    |                                                            | 0.00M                                                                         | 9018   | N/A                                                                               |                                                       |
| 2                                                          | 0 SF                                                                                                    | P-CU                                                                                    | 1G                                                                                                    | Full     | 0                                                                                                    | 3.761                                                                                                    |                                                            | 0.00M                                                                         | 9018   | N/A                                                                               |                                                       |
| 3                                                          |                                                                                                    | SFP+                                                                                    | 10G                                                                                                    | Full     | 0                                                                                                    | 0.00M                                                                                                    |                                                            | 0.00M                                                                         | 9018   | 38.50                                                                             | C                                                     |
| 4                                                          | 1 E                                                                                                    | Smpey                                                                                   |                                                                                                    | Down     |                                                                                                    | 0.01M                                                                                                    |                                                            | 0.00M                                                                         | 9018   | N/A                                                                               |                                                       |
| -5                                                         | 1 E                                                                                                    | mpty                                                                                    |                                                                                                    | Down     |                                                                                                    | 0.001                                                                                                    |                                                            | 0.00M                                                                         | 9018   | N/A                                                                               |                                                       |
| 6                                                          | 1 E                                                                                                    | Impty                                                                                   |                                                                                                    | Down     | 0                                                                                                    | 3.76H                                                                                                    |                                                            | 0.00M                                                                         | 9018   | N/A                                                                               |                                                       |
| 7                                                          | 1 E                                                                                                    | Cmpty                                                                                   |                                                                                                    | Down     |                                                                                                    | 0.001                                                                                                    |                                                            | 0.00M                                                                         | 9018   | N/A                                                                               |                                                       |
|                                                            |                                                                                                    |                                                                                         |                                                                                                    |          |                                                                                                    |                                                                                                    |                                                            |                                                                               |        |                                                                                   |                                                       |
|                                                            |                                                                                                    |                                                                                         |                                                                                                    |          |                                                                                                    |                                                                                                    |                                                            |                                                                               |        |                                                                                   |                                                       |
|                                                            |                                                                                                    |                                                                                         |                                                                                                    |          |                                                                                                    |                                                                                                    |                                                            |                                                                               |        |                                                                                   |                                                       |
|                                                            |                                                                                                    |                                                                                         |                                                                                                    |          |                                                                                                    |                                                                                                    |                                                            |                                                                               |        |                                                                                   |                                                       |
|                                                            |                                                                                                    |                                                                                         |                                                                                                    |          |                                                                                                    |                                                                                                    |                                                            |                                                                               |        |                                                                                   |                                                       |
| Idda                                                       | addadadad                                                                                                  | aaaaa                                                                                   | aaaaaa                                                                                                    | addddd   | Idddddd                                                                                                    | adadadadada                                                                                                    | addadad                                                    | ddddd                                                                         | daada  | adadad                                                                            | qqq                                                   |
| Iddd                                                       | 4444444444                                                                                                 | aadda                                                                                   | aaaaaa                                                                                                    | 19999999 | RX RMO                                                                                                    | qqqqqqqqqqqqqqqqqqqqqqqqqqqqqqqqqqqqqq                                                                                                    | ववववववव                                                    | aaaaaa                                                                        | aaaaa  | 199999                                                                            | qqqq                                                  |
| Pac                                                        | addaddad<br>Kefa                                                                                           | :<br>Iddddd                                                                             | 0x0000                                                                                                    | 0000003  | RX RMO                                                                                                    | qqqqqqqqqqqqqqqqqqqqqqqqqqqqqqqqqqqqqq                                                                                                    | वववववववः<br>:                                              | 0x000                                                                         | 00007  | 4999999<br>279871                                                                 | 8D<br>8D                                              |
| Pac<br>Bro                                                 | qqqqqqqqq<br>kets<br>adcast                                                                                | :<br>:<br>:<br>:                                                                        | 0x0000                                                                                                    |          | RX RMO<br>318C70<br>19BA00                                                                                                    | qqqqqqqqqqqq<br>N1 counters<br>Octets<br>Multicast                                                                                          | :<br>ववववववव                                               | 0x00x0                                                                        | 000007 | 279871<br>0005A7                                                                  | 80<br>80<br>08                                        |
| Pac<br>Bro<br>64                                           | qqqqqqqqq<br>kets<br>adcast<br>octets                                                                      | :<br>:<br>:<br>:<br>:<br>:<br>:<br>:                                                    | 0x000x0<br>0x00000<br>0x00000                                                                                                    |          | RX RMO<br>318C70<br>19BA00<br>29C51B                                                                                                    | 0<br>0<br>0<br>0<br>0<br>0<br>0<br>0<br>0<br>0<br>0<br>0<br>0<br>0<br>0<br>0<br>0<br>0<br>0                                                 | 4444444<br>:<br>:<br>ets :                                 | 0x000<br>0x000<br>0x000<br>0x000                                              |        | 279871<br>0005A7<br>0005117                                                       | 99999<br>81)<br>08<br>72                              |
| Pac<br>Bro<br>64<br>128                                    | qqqqqqqqqq<br>kets<br>adcast<br>octets<br>-255 octet                                                       | :8 :<br>:<br>:<br>:<br>:<br>:<br>:<br>:<br>:                                            | 0x000x0<br>0x000x0<br>0x000x0                                                                                                    |          | RX RMO<br>318C70<br>19BA00<br>29C51B<br>09B696                                                                                                    | qqqqqqqqqqq<br>N1 counters<br>Octets<br>Multicast<br>65-127 oct<br>256-511 oct                                                              | qqqqqqq<br>:<br>:<br>ets :<br>tets :                       | 0x000<br>000x0<br>000x0<br>000x0<br>000x0                                     |        | 279871<br>0005A7<br>00E117<br>003704                                              | 99999<br>8D<br>08<br>72<br>FF                         |
| Pac<br>Bro<br>64<br>128<br>512                             | qqqqqqqqqq<br>kets<br>adcast<br>octets<br>-255 octet<br>-1023 octe                                         | 1999999<br>:<br>:<br>:<br>:<br>:<br>:<br>:<br>:<br>:<br>:<br>:<br>:<br>:<br>:<br>:<br>: | 0x0000<br>0x0000<br>0x0000<br>0x0000<br>0x0000                                                                                                    |          | RX RMO<br>318C70<br>19BA00<br>29C51B<br>09B696<br>1B69D0                                                                                                    | Addaddadada<br>N1 counters<br>Octets<br>Multicast<br>65-127 oct<br>256-511 oct<br>1024-1518                                                 | qqqqqqq<br>:<br>:<br>ets :<br>tets :<br>octets:            | 000x0<br>000x0<br>000x0<br>000x0<br>000x0<br>000x0                            |        | 279871<br>279871<br>0005A7<br>00E117<br>003704<br>00FA8A                          | 99999<br>8D<br>08<br>72<br>FF<br>7E                   |
| Pac<br>Bro<br>64<br>128<br>512<br>Und                      | qqqqqqqqqq<br>kets<br>adcast<br>octets<br>-255 octet<br>-1023 octe<br>ersize                               | 1999999<br>:<br>:<br>:<br>:<br>:<br>:<br>:<br>:<br>:<br>:<br>:<br>:<br>:<br>:<br>:<br>: |                                                                                                    |          | RX         RMO           318C70         198A00           29C51B         98696           1869D0         000000                                                                                                  | QQQQQQQQQQQQQ<br>N1 counters<br>Octets<br>Multicast<br>65-127 oct<br>256-511 oct<br>1024-1518<br>Oversize                                   | qqqqqqq<br>:<br>ets :<br>tets :<br>octets:                 | 000x0<br>000x0<br>000x0<br>000x0<br>000x0<br>000x0<br>000x0                   |        | 279871<br>0005A7<br>00E117<br>003704<br>00FA8A<br>000F00                          | 2220<br>8D<br>08<br>72<br>FF<br>7E<br>00              |
| Pac<br>Bro<br>64<br>128<br>512<br>Und<br>Fra               | qqqqqqqqqq<br>kets<br>adcast<br>octets<br>-255 octet<br>-1023 octe<br>ersize<br>gments                     | 1999999<br>:<br>:<br>:<br>:<br>:<br>:<br>:<br>:<br>:<br>:<br>:<br>:<br>:<br>:<br>:<br>: | 0x0000<br>0x0000<br>0x000000                                                                                                    |          | RX RMO<br>318C70<br>19BA00<br>29C51B<br>09B696<br>1B69D0<br>000000<br>000000                                                                                                    | qqqqqqqqqq<br>N1 counters<br>Octets<br>Multicast<br>65-127 octo<br>256-511 oc<br>1024-1518<br>Oversize<br>Collisions                        | qqqqqqq<br>:<br>ets :<br>tets :<br>octets:<br>;            |                                                                               |        | 279871<br>0005A7<br>00E117<br>003704<br>00FA8A<br>000000<br>000000                | 22220<br>8D<br>08<br>72<br>FF<br>7E<br>00<br>00       |
| Pac<br>Bro<br>64<br>128<br>512<br>Und<br>Fra<br>Dro        | qqqqqqqqqq<br>kets<br>adcast<br>-255 octet<br>-1023 octe<br>ersize<br>gments<br>p events                   | 1999999<br>:<br>:<br>:<br>:<br>:<br>:<br>:<br>:<br>:<br>:<br>:<br>:<br>:<br>:<br>:<br>: | 0x0000<br>0x0000<br>0x000000                                                                                                    |          | RX RMO<br>318C70<br>19BA00<br>29C51B<br>09B696<br>1869D0<br>000000<br>000000<br>000000                                                                                                    | qqqqqqqqq<br>N1 counters<br>Octets<br>Multicast<br>65-127 oct<br>256-511 oc<br>1024-1518<br>Oversize<br>Collisions<br>Crc/Align             | qqqqqqq<br>:<br>ets :<br>tets :<br>octets:<br>:<br>errors: |                                                                               |        | 279871<br>0005A7<br>005117<br>003704<br>007A8A<br>000000<br>000000<br>000000      | 22229<br>8D<br>08<br>72<br>72<br>7E<br>00<br>00<br>00 |
| Pac<br>Bro<br>64<br>128<br>512<br>Und<br>Fra<br>Dro<br>Jab | qqqqqqqqqq<br>kets<br>adcast<br>octets<br>-255 octet<br>-1023 octe<br>ersize<br>gments<br>p events<br>bers | 1999999<br>:<br>:<br>:<br>:<br>:<br>:<br>:<br>:<br>:<br>:<br>:<br>:<br>:<br>:<br>:<br>: | 0x0000<br>0x0000<br>0x00000<br>0x00000<br>0x0000<br>0x0000<br>0x0000<br>0x0000<br>0x0000<br>0x0000<br>0x0000<br>0x0000<br>0x0000<br>0x0000<br>0x0000<br>0x0000<br>0x0000<br>0x0000<br>0x0000<br>0x0000<br>0x0000<br>0x0000<br>0x0000<br>0x0000<br>0x0000<br>0x0000<br>0x0000<br>0x00000<br>0x000000                                                                                                    |          | RX RMO<br>318C70<br>19BA00<br>29C51B<br>09B696<br>1869D0<br>000000<br>000000<br>000000<br>000000                                                                                                    | qqqqqqqqqq<br>N1 counters<br>Octets<br>Multicast<br>65-127 oct<br>256-511 oc<br>1024-1518<br>Oversize<br>Collisions<br>Crc/Align            | qqqqqqq<br>:<br>ets :<br>tets :<br>octets:<br>:<br>errors: |                                                                               |        | 279871<br>0005A7<br>00E117<br>003704<br>00FA8A<br>000000<br>000000<br>000000      | 99999<br>8D<br>08<br>72<br>FF<br>7E<br>00<br>00<br>00 |
| Pac<br>Bro<br>64<br>128<br>512<br>Und<br>Fra<br>Dro<br>Jab | qqqqqqqqqq<br>kets<br>adcast<br>octets<br>-255 octet<br>-1023 octe<br>ersize<br>gments<br>p events<br>bers | 1999999<br>:<br>:<br>:<br>:<br>:<br>:<br>:<br>:<br>:<br>:<br>:<br>:<br>:<br>:           | 0x0000<br>0x0000<br>0x0000<br>0x0000<br>0x0000<br>0x0000<br>0x0000<br>0x0000<br>0x0000<br>0x0000<br>0x0000<br>0x0000                                                                                                    |          | EX         RMO           318C70         318C70           19BA00         29C51B           09B696         1869D0           000000         000000           000000         000000           000000         000000 | qqqqqqqqqq<br>N1 counters<br>Octets<br>Multicast<br>65-127 oct<br>256-511 oct<br>1024-1518 o<br>Oversize<br>Collisions<br>Crc/Align o       | qqqqqqq<br>:<br>ets :<br>tets :<br>octets:<br>:<br>errors: |                                                                               |        | 279871:<br>0005A7:<br>005117<br>003704<br>0067A8A<br>000000<br>000000<br>000000   | 99999<br>8D<br>08<br>72<br>7E<br>00<br>00<br>00       |
| Pac<br>Bro<br>64<br>128<br>512<br>Und<br>Fra<br>Dro<br>Jab | qqqqqqqqqq<br>kets<br>adcast<br>octets<br>-255 octet<br>-1023 octe<br>ersize<br>gments<br>p events<br>bers | 1999999<br>:<br>:<br>:<br>:<br>:<br>:<br>:<br>:<br>:<br>:<br>:<br>:<br>:<br>:           | 0x0000<br>0x0000<br>0x0000<br>0x0000<br>0x0000<br>0x0000<br>0x0000<br>0x0000<br>0x0000<br>0x0000<br>0x0000                                                                                                    |          | RX RMO<br>318C70<br>19BA00<br>29C51B<br>09B696<br>1869D0<br>000000<br>000000<br>000000<br>000000                                                                                                    | qqqqqqqqqq<br><u>N1 counters</u><br>Octets<br>Multicast<br>65-127 oct<br>256-511 oc<br>1024-1518<br>Oversize<br>Collisions<br>Crc/Align     | qqqqqqq<br>:<br>ets :<br>tets :<br>octets:<br>:<br>errors: |                                                                               |        | 279871<br>0005A7<br>00E117<br>003704<br>00FA8A<br>000500<br>000500<br>000500      | 99999<br>8D<br>08<br>72<br>7E<br>00<br>00<br>00       |
| Pac<br>Bro<br>64<br>128<br>512<br>Und<br>Fra<br>Dro<br>Jab | qqqqqqqqqq<br>kets<br>adcast<br>octets<br>-255 octet<br>-1023 octe<br>ersize<br>gments<br>p events<br>bers | 19999999<br>:<br>:<br>:<br>:<br>:<br>:<br>:<br>:<br>:<br>:<br>:<br>:<br>:               |                                                                                                    |          | 22222222<br><u>RX RMO</u><br>318C70<br>198A00<br>29C518<br>098696<br>1869D0<br>000000<br>000000<br>000000<br>000000<br>000000                                                                                  | qqqqqqqqqq<br><u>N1 counters</u><br>Octets<br>Multicast<br>65-127 oct<br>256-511 oc<br>1024-1518 o<br>Oversize<br>Collisions<br>Crc/Align o | qqqqqqq<br>:<br>ets :<br>tets :<br>octets:<br>errors:      |                                                                               |        | 279871<br>0005A7<br>00E117<br>003704<br>00FA8A<br>000500<br>000500<br>000500      | 99999<br>8D<br>08<br>72<br>FF<br>7E<br>00<br>00<br>00 |
| Pac<br>Bro<br>64<br>128<br>512<br>Und<br>Fra<br>Dro<br>Jab | qqqqqqqqqq<br>kets<br>adcast<br>octets<br>-255 octet<br>-1023 octe<br>ersize<br>gments<br>p events<br>bers | 19999999<br>:<br>:<br>:<br>:<br>:<br>:<br>:<br>:<br>:<br>:<br>:<br>:<br>:               |                                                                                                    |          | 2000000<br><u>RX RM0</u><br>318C70<br>19BA00<br>29C51B<br>29B596<br>1869D0<br>000000<br>000000<br>000000<br>000000<br>000000                                                                                   | qqqqqqqqqq<br><u>N1 counters</u><br>Octets<br>Multicast<br>65-127 octi<br>256-511 oc<br>1024-1518<br>Oversize<br>Collisions<br>Crc/Align o  | qqqqqqq<br>:<br>ets :<br>tets :<br>ootets:<br>:<br>errors: | 0x000<br>0x000<br>0x000<br>0x000<br>0x000<br>0x000<br>0x000<br>0x000<br>0x000 |        | 279871<br>0005A7<br>005117<br>003704<br>0007A8A<br>000000<br>000000<br>000000     | 99999<br>8D<br>08<br>72<br>FF<br>7E<br>00<br>00<br>00 |
| Pac<br>Bro<br>64<br>128<br>512<br>Und<br>Fra<br>Dro<br>Jab | qqqqqqqqqq<br>kets<br>adcast<br>octets<br>-255 octet<br>-1023 octe<br>ersize<br>gments<br>p events<br>bers | 19999999<br>:<br>:<br>:<br>:<br>:<br>:<br>:<br>:<br>:<br>:<br>:<br>:                    | 0x0000<br>0x0000<br>0x00000<br>0x0000<br>0x00000<br>0x0000<br>0x0000<br>0x0000<br>0x00000<br>0x0000<br>0x0000<br>0x0000<br>0x0000<br>0x0000<br>0x0000<br>0x0000<br>0x00000<br>0x0000<br>0x00000<br>0x00000<br>0x000000 |          | 22222222<br><u>RX RMO</u><br>318C70<br>19BA00<br>29C51B<br>09B696<br>1869D0<br>000000<br>000000<br>000000<br>000000<br>000000                                                                                  | qqqqqqqqqq<br><u>N1 counters</u><br>Octets<br>Multicast<br>65-127 oct<br>256-511 oc<br>1024-1518<br>Oversize<br>Collisions<br>Crc/Align o   | qqqqqqq<br>:<br>ets :<br>tets :<br>octets :<br>errors:     |                                                                               |        | 279871:<br>0005A7:<br>0005117:<br>003704:<br>007A8A<br>000000<br>000000           | 8D<br>08<br>72<br>77<br>72<br>00<br>00<br>00          |
| Pac<br>Bro<br>64<br>128<br>512<br>Und<br>Fra<br>Dro<br>Jab | qqqqqqqqqq<br>kets<br>adcast<br>-255 octet<br>-1023 octe<br>ersize<br>gments<br>p events<br>bers           | 19999999<br>:<br>:<br>:<br>:<br>:<br>:<br>:<br>:<br>:<br>:                              |                                                                                                    |          | 22222222<br><u>RX RMO</u><br>318C70<br>198A00<br>29C51B<br>098696<br>098696<br>000000<br>000000<br>000000<br>000000<br>000000                                                                                  | qqqqqqqqqq<br>N1 counters<br>Octets<br>Multicast<br>65-127 octo<br>256-511 oc<br>1024-1518<br>Oversize<br>Collisions<br>Crc/Align           | qqqqqqq<br>:<br>ets :<br>tets :<br>oatets:<br>:<br>errors: | 0x000<br>0x000<br>0x000<br>0x000<br>0x000<br>0x000<br>0x000                   |        | 279871:<br>0005A7:<br>0005117<br>003704<br>005748A<br>0005000<br>000000<br>000000 | 80<br>80<br>72<br>FF<br>72<br>00<br>00<br>00          |

Figure 2: Napatech Monitor with SFP Type, Link Status, and Transmission (Tx) Values.

If there is no traffic that is displayed, check the Link column to see if the status is Down.

- 4. Make sure that you are using the correct SFP part number.
  - a. To identify which SFP part numbers are in use, type the following commands to :

grep -i pn /var/log/messages
zgrep -i pn /var/log/messages

The output might look similar to the following example:

ntservice: Port 3: NIM info: (Vendor: FINISAR CORP., PN: FTLX1471D3BCL, SN: xxxxxx)

# Verifying that the Network Insights Appliance is Sending Data to the Flow Processor

#### SUMMARY

Follow these steps to verify that the Network Insights appliance is sending IPFIX records to the flow processor in your deployment.

Ensure that the flow source was added, enabled, and that the changes were deployed. For more information, see "Flow Sources" on page 30.

"Verify that the Network Insights appliance is receiving raw packet data" on page 40.

- 1. Verify that the flow source is added and enabled in JSA.
  - a. Log in to the JSA console as an admin user.
  - b. On the Admin tab, click Flows > Flow Sources.
  - c. Verify the flow source settings and ensure that the **Enabled** column is set to true.
  - d. Repeat the procedure for each Network Insights managed host.
  - e. If you changed the flow source configurations, on the Admin tab, click Deploy Changes.
- 2. Verify that the flows are being received.
  - a. Use SSH to log in to the JSA Console.
  - b. Type the following command:

#### tailf /var/log/qradar.log | grep qflow

Messages like this one indicate that the Flow Processor is not receiving any flows from Network Insights:

IPFIX Flow Source Stats for <my\_dtls\_flow\_source\_name>: received and processed 0 packets Messages like this one indicate that flows are being received:

IPFIX Flow Source Stats for <my\_dtls\_flow\_source\_name>: received and processed 12345 packets

- 3. If flows are not being received, check that the Network Insights managed host is configured correctly.
  - a. On the Admin tab, click System and License Management.
  - b. Select the Network Insights managed host that is not sending flow data.

- c. Click Deployment Actions > Edit Host Connections.
- d. Select the flow processor that you want your Network Insights appliance to send flow data to, and click Save.
- e. Configure the Network Insights managed host, and then click Save.
- f. On the **Admin** tab, click **Advanced > Deploy Full Configuration**.
- g. Repeat the previous steps to verify that the flows are being received.

On the JSA Console, click the **Network Activity** tab to see the flow records.

### Flow data from the Network Insights does not Appear

#### **SUMMARY**

IN THIS SECTION

Symptoms | 44

Follow these steps to determine why the flow data from your Network Insights does not appear on the Network Activity tab.

#### **Symptoms**

The Network Activity tab doesn't show flow data from the Network Insights.

#### Causes

This problem can be caused by a race condition, indicating that the system did not start in proper sequence. This problem occurs when the following Napatech configuration file is corrupted after JSA services are restarted:

/opt/napatech3/config/ntservice.ini

#### **Diagnosing the Problem**

1. Log in to the JSA Network Insights host by using an SSH session.

2. Verify that flow data is not being received by typing the following command:

/opt/napatech3/bin/monitoring

After the command is entered, a message displays similar to the following example:

ntservice not running

3. Search for messages that show the bonding type of the adapter by typing the following command:

grep -i bonding /opt/napatech3/config/ntservice.ini

Messages similar to the following example indicate that the configuration file is corrupted. The corrupted file prevents the napatech3 service from starting.

BondingType = \*Separate\*

#### **Resolving the Problem**

Follow these steps to re-create the corrupted **ntservice.ini** configuration file.

You can save the corrupted file for investigation later.

- 1. Log in to the JSA Network Insights appliance by using an SSH session.
- 2. Move the *ntservice.ini* file to save it for later:

mv /opt/napatech3/config/ntservice.ini /root/

3. Restart the Napatech service:

systemctl restart napatech3

Note: The ntservice.ini configuration file is re-created when the service restarts.

4. Test the service to confirm that it is now working:

grep -i bonding /opt/napatech3/config/ntservice.ini

You might see messages similar to the following examples:

```
BondingType = Master
BondingType = Slave
```

5. Rerun the following command to verify that the service is running:

/opt/napatech3/bin/monitoring

#### Results

The napatech3 service is started and flow data appears in JSA on the Network Activity tab.

If the service is still not running, open a case with Juniper Support.